# ory Sales Plan SmartMaster Table of Contents

or a button to use a SmartMaster sheet.

|   | Sheet       | Description                                                                                |
|---|-------------|--------------------------------------------------------------------------------------------|
| > |             | <i>Err:502</i> Forecast or plan sales for specific accounts within a a territory.          |
| > | Information | Help, tips, and details on file sharing, conventions, and macros used in this SmartMaster. |

| InformatiZonom Print | Sample | Кеер |
|----------------------|--------|------|
|                      | Data   | Data |
|                      |        |      |

# Ory Saits Fian

Territory

Date

| Established Customers | This Yr. Forecast | Last Yr. Actual | % Change |
|-----------------------|-------------------|-----------------|----------|
|                       |                   |                 | #VALUE!  |
|                       |                   |                 | #VALUE!  |
|                       |                   |                 | #VALUE!  |
|                       |                   |                 | #VALUE!  |
|                       |                   |                 | #VALUE!  |
|                       |                   |                 | #VALUE!  |
|                       |                   |                 | #VALUE!  |
|                       |                   |                 | #VALUE!  |
|                       |                   |                 | #VALUE!  |
|                       |                   |                 | #VALUE!  |
|                       |                   |                 | #VALUE!  |
| Subtotals             |                   |                 | #VALUE!  |

New Customers

|           |  | #VALUE! |
|-----------|--|---------|
|           |  | #VALUE! |
|           |  | #VALUE! |
|           |  | #VALUE! |
|           |  | #VALUE! |
|           |  | #VALUE! |
| Subtotals |  | #VALUE! |

| Prospective Customers | Expected Value | Close Quarter | Probability |
|-----------------------|----------------|---------------|-------------|
|                       |                |               |             |
|                       |                |               |             |
|                       |                |               |             |
|                       |                |               |             |
|                       |                |               |             |
|                       |                |               |             |
| Subtotals             |                |               |             |

| All Customers | This Yr. Forecast | Last Yr. Actual | % Change |
|---------------|-------------------|-----------------|----------|
|               |                   |                 |          |

| Totals | #VALUE! | #VALUE! | #VALUE! |
|--------|---------|---------|---------|
|        |         |         |         |

| 2    |  |  |
|------|--|--|
| Swap |  |  |
| -    |  |  |
| Data |  |  |
|      |  |  |
|      |  |  |
|      |  |  |

| Change  |
|---------|
|         |
|         |
|         |
|         |
|         |
|         |
|         |
|         |
|         |
|         |
|         |
| #VALUE! |

| #VALU | E! |
|-------|----|

Annual Potential

Restore Zoom

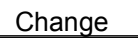

#VALUE!

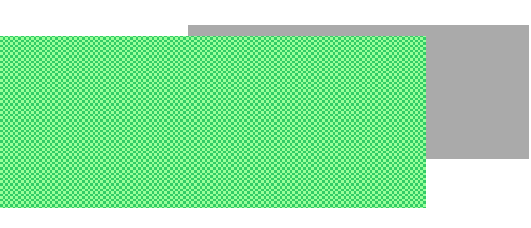

#### Hide Print Macros

Range Na Table

| SCREEN-ADJUST | CODE                                                                     | <b>DESCRIPTION</b>   |
|---------------|--------------------------------------------------------------------------|----------------------|
| \0            | {ZOOM_TEST}                                                              | ; Senses screen re   |
|               | {Let ZM_NRML;@Vlookup(ZM_SCRN;ZM_TABLE;1)}                               | ; view preferences   |
|               | {Let ZM_ALL;@Vlookup(ZM_SCRN;ZM_TABLE;2)}                                |                      |
|               | {Set "Window-Custom-Zoom";ZM_NRML}{Calc}{Quit}                           |                      |
| ZOOM_TEST     | {If @Info("Screen-Width")<=640}{Let ZM_SCRN;640}{Return}                 |                      |
|               | {If @Info("Screen-Width")<=800}{Let ZM_SCRN;800}{Return}                 |                      |
|               | <pre>{If @Info("Screen-Width")&lt;=1024}{Let ZM_SCRN;1024}{Return}</pre> |                      |
|               | {Let ZM_SCRN;1280}{Return}                                               |                      |
| ZM_SCRN       | 1024                                                                     |                      |
|               | NORMAL FULL PAGE                                                         |                      |
| ZM_TABLE      | 640 85 32                                                                |                      |
|               | 800 100 42                                                               |                      |
|               | 1024 110 46                                                              |                      |
|               | 1280 120 65                                                              |                      |
| ZOOM FACTOR   | CODE                                                                     | DESCRIPTION          |
| ZOOM_RTN      | {Set "Window-Custom-Zoom";ZM_ALL}{Quit}                                  | ; Sets view to disp  |
| ZM_NRML       | 110                                                                      |                      |
| ZM_ALL        | 46                                                                       |                      |
| ZM_RESTORE    | {Set "Window-Custom-Zoom";ZM_NRML}{R}{L}{Quit}                           | ; Resets view to no  |
| PRINT SHEET   | CODE                                                                     | DESCRIPTION          |
| SHT_PRINT     | {Set "Print-Range";SHEET_RANGE}{Set "Print-Footer-Center-Text";""}       | ; Prints spreadshe   |
|               | {Set "Print-Orientation";"Portrait"}{Set "Print-Fit-Page";"Yes"}         |                      |
|               | {Set "Print-Margin-Top";".75"}                                           |                      |
|               | {Set "Print-Margin-Left";".75"}{Set "Print-Margin-Right";".75"}          |                      |
|               | {Set "Print-Margin-Bottom";".25"}                                        |                      |
|               | {BACKGRND 0}{Print?}{BACKGRND 2}                                         |                      |
|               | {Quit}                                                                   |                      |
| BACKGRND      | {Define BCK_COL:V}                                                       | ; Sets / Resets ligh |
|               | {Let RNG_NUM;1}{BCK_LOOP}                                                |                      |
| BCK_LOOP      | {Let RNG_NAME;+"DATA_"&@Right(@String(RNG_NUM+100;0);2)}                 |                      |
|               | {If 1-@Isrange(@@(RNG_NAME))}{Return}                                    |                      |
|               | {Style-Interior BCK_COL;;;;;;+RNG_NAME}                                  |                      |
|               | {Let RNG_NUM;RNG_NUM+1}{Branch BCK_LOOP}                                 |                      |
| BCK_COL       | 2                                                                        |                      |

| PRINT INFORMATIO | NCODE                                                                                                    |                                                                                       |                                             |                | DESCRIPTIO |  |
|------------------|----------------------------------------------------------------------------------------------------|---------------------------------------------------------------------------------------|---------------------------------------------|----------------|------------|--|
| INFO_PRINT       | <pre>{Define INFO_TOPIC:V} ; Prints Topics fro<br/>{Dialog DLG_INFOPRT}<br/>{If RES_INFOPRT=0}{Quit}<br/>{Set "Print-Footer-Center-Text";"^"}<br/>{Set "Print-Centered";"Horizontal"}<br/>{Set "Print-Orientation";"Portrait"}{Set "Print-Size";"Fit-All"}<br/>{Set "Print-Margin-Top";".5"}<br/>{Set "Print-Margin-Left";".5"}{Set "Print-Margin-Right";".5"}<br/>{Set "Print-Margin-Bottom";".25"}<br/>{Let UPPER_LEFT;@Info("Origin")}<br/>{If ANS_INFOPRT=0}{INFO_CURR_PRT}<br/>{If ANS_INFOPRT}{Select @Vlookup(INFO_TOPIC;INFO_LIST;1)}<br/>{Style-Interior 0}<br/>{Print?}<br/>{Style-Interior 2}<br/>{Edit-Goto +UPPER_LEFT}<br/>{Quit}</pre> |                                                                                       |                                             |                |            |  |
| INFO_CURR_PRT    | {Select INF_OVER_RANGE}<br>{Select-Append INF_STEP_RANGE}<br>{Select-Append INF_TIPS_RANGE}<br>{Select-Append INF_CONVENTION}<br>{Select-Append INF_NOTE_RANGE}<br>{Select-Append INF_ABOU_RANGE}<br>{Return}                                                                                                    |                                                                                       |                                             |                |            |  |
| UPPER_LEFT       | \$D:\$A\$281                                                                                                    |                                                                                       |                                             |                |            |  |
| INFO_LIST        | 1<br>2<br>3<br>4<br>5<br>6                                                                                                    | INF_OVER_RA<br>INF_STEP_RA<br>INF_TIPS_RA<br>INF_CONVEN<br>INF_NOTE_RA<br>INF_ABOU_RA | ANGE<br>ANGE<br>NGE<br>TION<br>ANGE<br>ANGE |                |            |  |
| INFO_TOPIC       | 4                                                                                                    |                                                                                       |                                             |                |            |  |
| DLG_INFOPRT      | DIALOG<br>-2134376400<br>FONT<br>8<br>8                                                                                                    | InfoPrint<br>4<br>8<br>8<br>21                                                        | 63<br>"Helv"<br>59<br>56                    | 62<br>10<br>10 | 152<br>    |  |
|                  | 102                                                                                                    | 4                                                                                     | 40                                          | 14             | 1          |  |
|                  | END DIALOG                                                                                                    |                                                                                       | 40                                          | 14             | 2          |  |

| SAMPLE DATA | CODE                                                    | DESCRIPTION       |
|-------------|---------------------------------------------------------|-------------------|
| SAMPDATA    | {Let CURR_SCEN;@Scenariolast(@Cellpointer("Filename"))} | ; Displays Sample |

DLG\_SAMPLE2 DIALOG Sample2 -2134376400 3 50 60 176 FONT 8"Helv" 4 110 24 1000 130 40 14 130 22 40 14 END DIALOG KEEP DATA CODE DESCRIPTIO **KEEPDATA** {If @Count(SCENARIO\_LIST)=@Rows(SCENARIO\_LIST)-1}{Branch K\_; Stores user-data {Dialog DLG\_KEEPDATA} {If RES\_KEEPDATA=0}{Quit} {If RES\_KEEPDATA=3}{Branch K\_UPDATE} {If RES\_KEEPDATA=4}{Branch K\_HELP} {If @Length(@S(ANS\_KEEPDATA))<1}{Alert "To create a scenario, you must enter a {If 1-@Iserr(@Scenarioinfo("Creator";@Lower(@Trim(ANS\_KEEPDATA))))}{Branch K\_EXI {Scenario-Create @Lower(@Trim(ANS\_KEEPDATA))} {Let RNG\_NUM;1}{K\_VERSIONS} {Put SCENARIO\_LIST;0;@Count(SCENARIO\_LIST);ANS\_KEEPDATA} {Scenario-Show @Lower(@Trim(ANS\_KEEPDATA))} {Calc}{Return} **K\_UPDATE** {CLEAN\_LIST}{Dialog DLG\_UPDDATA} {If ANS\_UPDDATA<0}{Quit} {If RES\_UPDDATA=0}{Quit}

| -2134376400 | 4  | 51     | 60 | 176  |
|-------------|----|--------|----|------|
| FONT        | 8  | "Helv" |    |      |
| 4           | 4  | 113    | 24 | 1000 |
| 130         | 4  | 40     | 14 | 1    |
| 130         | 22 | 40     | 14 | 2    |
| 4           | 28 | 116    | 26 | 1001 |
| END DIALOG  |    |        |    |      |
|             |    |        |    |      |
|             |    |        |    |      |

CURR\_SCEN sample

PREV\_SCEN

DLG\_SAMPLE1

SAMP\_RESTORE {Dialog DLG\_SAMPLE2} {If RES\_SAMPLE2=0}{Quit} {Scenario-Show PREV\_SCEN}{Calc}{Quit}

unnamed

DIALOG

Sample1

{If @lserr(CURR\_SCEN)}{Let CURR\_SCEN;"unnamed"}
{If @Exact(CURR\_SCEN;"sample")}{Branch SAMP\_RESTORE}
{Dialog DLG\_SAMPLE1}
{If RES\_SAMPLE1=0}{Quit}
{Let PREV\_SCEN;CURR\_SCEN}
{UPDATE}
{Scenario-Show "sample"}{Calc}{Quit}

| {Scenario-Delete @Lower(@Trim(@Index(UPDATE_LIST;0;ANS_UPDDATA)))} |                                                                                                    |                 |                                       | ATA)))}              |                  |  |  |
|--------------------------------------------------------------------|----------------------------------------------------------------------------------------------------|-----------------|---------------------------------------|----------------------|------------------|--|--|
|                                                                    | {Scenario-Create @Lower(@Trim(@Index(UPDATE_LIST;0;ANS_UPDDATA)))}                                                                                                    |                 |                                       |                      |                  |  |  |
|                                                                    | {Scenario-Show @Lower(@Trim(@Index(UPDATE_LIST;0;ANS_UPDDATA)))}{Calc}{Quit}                                                                                                    |                 |                                       |                      |                  |  |  |
|                                                                    |                                                                                                    |                 |                                       |                      |                  |  |  |
| CLEAN LOOP                                                         |                                                                                                    | PDATA}          |                                       | -n]                  |                  |  |  |
| CLLAN_LOOP                                                         |                                                                                                    |                 | "ATE_LIST)}{Return<br>":@Lower(@Trim( | II}                  | A LISTIO AND S   |  |  |
|                                                                    | {If 1-@iserf(@Scenarioinfo("Creator";@Lower(@Trim(@index(SCENARIO_LIST;0;ANS_S<br>{Recalc LIST_RNG}{Edit-Copy +LIST_RNG}{Recalc LIST_ADDR}{Edit-Paste +LIST_ADDF<br>{Branch CLEAN_LOOP} |                 |                                       |                      |                  |  |  |
| UP_EXISTING                                                        | {Let RNG_NAME;                                                                                                    | +"DATA_"&@Righ  | nt(@String(RNG_N                      | IUM+100;0);2)}       |                  |  |  |
|                                                                    | {If 1-@Isrange(@                                                                                                    | @(RNG_NAME))}   | [Return}                              |                      |                  |  |  |
|                                                                    | {Version-Delete +                                                                                                    | RNG_NAME;@Lo    | wer(@Trim(@Inde                       | x(UPDATE_LIST;0      | ;ANS_UPDDATA     |  |  |
|                                                                    | {Version-Create +                                                                                                    | RNG_NAME;@Lo    | wer(@Trim(@Inde                       | x(UPDATE_LIST;0      | ;ANS_UPDDATA     |  |  |
|                                                                    | {Scenario-Add-Ve                                                                                                    | rsion @Lower(@T | rim(@Index(UPDA                       | ATE_LIST;0;ANS_L     | JPDDATA)));;+RN  |  |  |
|                                                                    | {Let RNG_NUM;R                                                                                                    | NG_NUM+1}{Brai  | nch UP_EXISTING                       | \$}                  |                  |  |  |
| K_HELP                                                             | {Dialog DLG_KHE                                                                                                    | ELP}            |                                       |                      |                  |  |  |
| _                                                                  | {Branch KEEPDA                                                                                                    | TA}             |                                       |                      |                  |  |  |
| K LIMIT                                                            | {Alert +"The max                                                                                                    | imum number of  | "&@String(@Co                         | unt(SCENARIO LI      | ST):0)&" scenari |  |  |
| _                                                                  | {Quit}                                                                                                    |                 |                                       |                      |                  |  |  |
| K_EXISTS                                                           | {Alert +""""&@L                                                                                                    | ower(@Trim(ANS  | _KEEPDATA))&"                         | "" already exists. I | Please use anoth |  |  |
| K_VERSIONS                                                         | {Let RNG_NAME;                                                                                                    | +"DATA_"&@Righ  | nt(@String(RNG_N                      | IUM+100;0);2)}       |                  |  |  |
| _                                                                  | {If 1-@Isrange(@@(RNG_NAME))}{Return}                                                                                                    |                 |                                       |                      |                  |  |  |
|                                                                    | {Version-Create +                                                                                                    | RNG_NAME;@Lo    | wer(@Trim(ANS_I                       | KEEPDATA))}          |                  |  |  |
|                                                                    | {Scenario-Add-Ve                                                                                                    | rsion @Lower(@T | rim(ANS_KEEPD                         | ATA));;+RNG_NAM      | E;@Lower(@Trin   |  |  |
|                                                                    | {Let RNG_NUM;R                                                                                                    | NG_NUM+1}{Brai  | nch K_VERSIONS                        | }                    |                  |  |  |
| RNG_NUM                                                            | g                                                                                                    | 1               |                                       |                      |                  |  |  |
| RNG_NAME                                                           | DATA_09                                                                                                    |                 |                                       |                      |                  |  |  |
| DLG_KEEPDATA                                                       | DIALOG                                                                                                    | KeepData        |                                       |                      |                  |  |  |
|                                                                    | -2134376400                                                                                                    |                 | 20                                    | 32                   | 196              |  |  |
|                                                                    | FONT                                                                                                    |                 | "Helv"                                |                      |                  |  |  |
|                                                                    | 4                                                                                                    | 64              | 89                                    | 12                   | 8001             |  |  |
|                                                                    | 148                                                                                                    | 2               | 40                                    | 14                   | 1                |  |  |
|                                                                    | 148                                                                                                    | 34              | 40                                    | 14                   | 2                |  |  |
|                                                                    | 148                                                                                                    | 18              | 40                                    | 14                   | 3                |  |  |
|                                                                    | 148                                                                                                    | 52              | 40                                    | 14                   | 4                |  |  |
|                                                                    | 4                                                                                                    | 32              | 128                                   | 18                   | 1000             |  |  |
|                                                                    | 4                                                                                                    | 2               | 130                                   | 24                   | 1001             |  |  |
|                                                                    | 4                                                                                                    | 54              | 114                                   | 10                   | 1002             |  |  |
|                                                                    | END DIALOG                                                                                                    |                 |                                       |                      |                  |  |  |
| DLG_UPDDATA                                                        | DIALOG                                                                                                    | Update          |                                       |                      |                  |  |  |
| —                                                                  | -2134376400                                                                                                    | 4               | 54                                    | 36                   | 198              |  |  |

|              | 01/1200                                                                       |                                                                      |                                                      |                                                                        |                                                        |  |  |
|--------------|-------------------------------------------------------------------------------|----------------------------------------------------------------------|------------------------------------------------------|------------------------------------------------------------------------|--------------------------------------------------------|--|--|
|              | -2134376400                                                                   | 2                                                                    | 21                                                   | 32                                                                     | 196                                                    |  |  |
|              | FONT                                                                          | 8                                                                    | "Helv"                                               |                                                                        |                                                        |  |  |
|              | 148                                                                           | 2                                                                    | 40                                                   | 14                                                                     | 1                                                      |  |  |
|              | 4                                                                             | 2                                                                    | 139                                                  | 42                                                                     | 1001                                                   |  |  |
|              | END DIALOG                                                                    |                                                                      |                                                      |                                                                        |                                                        |  |  |
|              | :                                                                             |                                                                      |                                                      |                                                                        |                                                        |  |  |
| SWAP DATA    | CODE                                                                          |                                                                      |                                                      |                                                                        | DESCRIPTIO                                             |  |  |
| SWAPDATA     | {CLEAN_LIST}{Dia                                                              | alog DLG_SWAPE                                                       | DATA}                                                |                                                                        | ; Switches to a sce                                    |  |  |
|              | {If ANS_SWAPDA                                                                | TA<0}{Quit}                                                          |                                                      |                                                                        |                                                        |  |  |
|              | {If RES_SWAPDA                                                                | TA=0}{Quit}                                                          |                                                      |                                                                        |                                                        |  |  |
|              | {If RES_SWAPDA                                                                | TA=3}{Branch DE                                                      | L_SCENARIO}                                          |                                                                        |                                                        |  |  |
|              | {Let CURR_SCEN                                                                | ;@Scenariolast(@                                                     | Cellpointer("Filen                                   | ame"))}                                                                |                                                        |  |  |
|              | {If @Iserr(CURR_                                                              | SCEN)}{Let CUR                                                       | R_SCEN;"unnam                                        | ied"}                                                                  |                                                        |  |  |
|              | {If CURR_SCEN<                                                                | >"unnamed"}{UF                                                       | DATE}                                                | -                                                                      |                                                        |  |  |
|              | {If CURR SCEN=                                                                | "unnamed"}{UPE                                                       | OUN}                                                 |                                                                        |                                                        |  |  |
|              | {Scenario-Show @Lower(@Trim(@Index(SCENARIO_LIST:0:ANS_SWAPDATA)))}           |                                                                      |                                                      |                                                                        |                                                        |  |  |
|              | {If @Scenariolast(@Cellpointer("Filename"))<>"-blank-"}{Quit}                 |                                                                      |                                                      |                                                                        |                                                        |  |  |
|              | {Scenario-Delete "unnamed"}{Scenario-Create "unnamed"}                        |                                                                      |                                                      |                                                                        |                                                        |  |  |
|              | {Let RNG_NUM;1                                                                | {UP_UNNAMED                                                          | {Scenario-Show                                       | "unnamed"}{Cal                                                         | c}{Quit}                                               |  |  |
|              |                                                                               |                                                                      |                                                      |                                                                        |                                                        |  |  |
|              |                                                                               |                                                                      |                                                      |                                                                        |                                                        |  |  |
|              |                                                                               |                                                                      |                                                      |                                                                        |                                                        |  |  |
|              | {II KES_UPDUN=1}{KEEPDATA}                                                    |                                                                      |                                                      |                                                                        |                                                        |  |  |
|              |                                                                               | 113                                                                  |                                                      |                                                                        |                                                        |  |  |
| UP UNNAMED   | {Let RNG_NAME;+"DATA_"&@Right(@String(RNG_NUM+100;0);2)}                      |                                                                      |                                                      |                                                                        |                                                        |  |  |
| -            | {If 1-@Isrange(@@(RNG_NAME))}{Return}                                         |                                                                      |                                                      |                                                                        |                                                        |  |  |
|              | {Version-Delete +RNG NAME;"unnamed"}                                          |                                                                      |                                                      |                                                                        |                                                        |  |  |
|              | {Version-Create +RNG_NAME;"unnamed"}                                          |                                                                      |                                                      |                                                                        |                                                        |  |  |
|              | {Scenario-Add-Version "unnamed"::+RNG_NAME:"unnamed"}                         |                                                                      |                                                      |                                                                        |                                                        |  |  |
|              | {Let RNG_NUM;RNG_NUM+1}{Branch UP_UNNAMED}                                    |                                                                      |                                                      |                                                                        |                                                        |  |  |
| LIST RNG     | #NAME?                                                                        |                                                                      |                                                      |                                                                        |                                                        |  |  |
| LIST ADDR    | #NAME?                                                                        | #NAME2                                                               |                                                      |                                                                        |                                                        |  |  |
| RES          |                                                                               |                                                                      |                                                      |                                                                        |                                                        |  |  |
| DEL_SCENARIO | {If ANS_SWAPDA<br>{Alert +"Delete ""<br>{Scenario-Delete (<br>{Let RNG_NUM;1} | ATA<1}{Alert "The<br>"&@Index(SCEN<br>@Lower(@Trim(@<br>{D_VERSIONS} | e scenario named<br>ARIO_LIST;0;AN<br>Index(SCENARIC | <b>1 ""-Blank-"" can</b><br><b>S_SWAPDATA)&amp;</b><br>D_LIST;0;ANS_SW | not be deleted. Tr<br>""" scenario?";2;<br>"APDATA)))} |  |  |
|              | {IT ANS_SWAPDA                                                                | TA=@Count(SCE                                                        | NARIO_LIST)-1}[                                      | Recaic LIST_ADDI                                                       | <pre><genk +lisi_al<="" pre=""></genk></pre>           |  |  |

8"Helv"

FONT

DLG\_KHELP

END DIALOG

DIALOG

KHELP

{Let RNG\_NUM;1}{Blank NO\_UPDATE}{UPDATE\_TEST}
{If NO\_UPDATE}{Return}
{If @Exact(CURR\_SCEN;"sample")}{Return}
{If @Exact(CURR\_SCEN;"unnamed")}{UPDATE\_POST}{Return}
{Recalc FRM\_UPDSC}{Dialog DLG\_UPDSC}

UPDATE

SCENARIO\_LIST

UPDATE\_LIST

Slank Cell. To increase limit, 1) place cell pointer on blank cell, and 2)

| {Version-Delete<br>{Let RNG_NUM | +RI<br>I;RN |
|---------------------------------|-------------|
| -Blank-                         |             |
|                                 |             |
|                                 |             |
|                                 |             |
|                                 |             |
|                                 |             |
|                                 |             |
|                                 |             |
|                                 |             |
|                                 |             |
|                                 |             |
|                                 | -           |
|                                 | -           |
|                                 | -           |
|                                 | _           |
|                                 | _           |
|                                 | _           |
|                                 |             |
|                                 |             |
|                                 |             |
|                                 |             |
|                                 |             |
|                                 |             |
|                                 |             |
|                                 |             |
|                                 |             |
|                                 |             |
|                                 |             |
|                                 |             |
|                                 |             |
|                                 |             |
|                                 | _           |
|                                 | _           |
|                                 |             |
|                                 |             |
|                                 | <           |

{Quit} D\_VERSIONS {Let RNG\_NAME;+"DATA\_"&@Right(@String(RNG\_NUM+100;0);2)} {If 1-@Isrange(@@(RNG\_NAME))){Return} {Version-Delete +RNG\_NAME;@Lower(@Trim(@Index(SCENARIO\_LIST;0;ANS\_SWAPD {Let RNG\_NUM;RNG\_NUM+1}{Branch D\_VERSIONS}

32

{Recalc LIST\_RNG}{Edit-Copy +LIST\_RNG} {Recalc LIST\_ADDR}{Edit-Paste +LIST\_ADDR}

| UPDATE_TEST                | {Let RNG_NAME;+"DATA_"&@Right(@String(RNG_NUM+100;0);2)}<br>{If 1-@Isrange(@@(RNG_NAME))}{Let NO_UPDATE;1}{Return}<br>{If @Iserr(@Versioncurrent(@@(RNG_NAME)))}{Return}<br>{Let RNG_NUM;RNG_NUM+1}{Branch UPDATE_TEST}                                         |
|----------------------------|----------------------------------------------------------------------------------------------------|
| UPDATE_POST<br>UPDATE_LOOP | {Version-Update +RNG_NAME;CURR_SCEN}<br>{Let RNG_NUM;RNG_NUM+1}<br>{Let RNG_NAME;+"DATA_"&@Right(@String(RNG_NUM+100;0);2)}<br>{If 1-@Isrange(@@(RNG_NAME)))}{Return}<br>{If @Iserr(@Versioncurrent(@@(RNG_NAME)))}{Branch UPDATE_POST}<br>{Branch UPDATE_LOOP} |

NO\_UPDATE

1

{If RES\_UPDSC=3}{Quit}

{Return}

{If RES\_UPDSC=1}{UPDATE\_POST}

#### DLG\_SWAPDATA

| DIALOG      | SwapData |        |    |      |
|-------------|----------|--------|----|------|
| -2134376400 | 5        | 53     | 36 | 198  |
| ONT         | 8        | "Helv" |    |      |
| 4           | 26       | 108    | 58 | 9001 |
| 4           | 4        | 124    | 18 | 1000 |
| 150         | 6        | 40     | 14 | 1    |
| 150         | 22       | 40     | 14 | 2    |
| 150         | 42       | 40     | 14 | 3    |
| END DIALOG  |          |        |    |      |

#### DLG\_UPDSC

| DIALOG      | Update1 |        |    |      |
|-------------|---------|--------|----|------|
| -2134376400 | 4       | 69     | 49 | 180  |
| FONT        | 8       | "Helv" |    |      |
| 4           | 5       | 126    | 44 | 1000 |
| 135         | 2       | 40     | 14 | 1    |
| 135         | 18      | 40     | 14 | 2    |
| 135         | 39      | 40     | 14 | 3    |
| END DIALOG  |         |        |    |      |

#### DLG\_UPDUN

| N | DIALOG      | unnamed |        |    |      |
|---|-------------|---------|--------|----|------|
|   | -2134376400 | 4       | 78     | 60 | 137  |
|   | FONT        |         | "Helv" |    |      |
|   | 7           | 3       | 79     | 27 | 1000 |
|   | 92          | 2       | 40     | 14 | 1    |
|   | 92          | 18      | 40     | 14 | 2    |
|   | 92          | 39      | 40     | 14 | 3    |
|   | END DIALOG  |         |        |    |      |

SHOW MACROS MACRO\_SHOW CODE {Show-Sheets MACROS:A1} {Edit-Goto MACROS:A1}{Quit} **DESCRIPTION** ; Show / Hide this

| MACRO_HIDE | {Home}{Hide-Sheets MACROS:A1}    |
|------------|----------------------------------|
|            | {Edit-Goto INFORMATION:A1}{Quit} |

| SHOW NOTES FIELD |                                           | DESCRIPTIO           |                    |                    |                       |  |  |
|------------------|-------------------------------------------|----------------------|--------------------|--------------------|-----------------------|--|--|
| NOTES_SHOW       | {Show-Sheets MACROS:A1} ; Navigate to the |                      |                    |                    |                       |  |  |
|                  | {Edit-Goto NOTES                          |                      |                    |                    |                       |  |  |
|                  | {Edit-Goto "NOTE                          | S FIELDS"}{Quit}     |                    |                    |                       |  |  |
|                  |                                           |                      |                    |                    |                       |  |  |
| PRINT MACROS     | CODE                                      |                      |                    |                    | DESCRIPTIO            |  |  |
| MACRO_PRINT      | {DIALOG DLG_M                             | ACPRINT}             |                    |                    | ; Print sections of 1 |  |  |
|                  | {IF RES_MACRO                             | PRT=0}{Quit}         |                    |                    |                       |  |  |
|                  | {IF ANS_MACRO                             | PRT1}{Set "Print-F   | Range";MACROS_     | RANGE}{Set "Prin   | t-Orientation";"Lar   |  |  |
|                  | {IF ANS_MACRO                             | PRT2}{Set "Print-F   | Range";NOTES FIE   | ELDS}{Set "Print-C | rientation";"Portrai  |  |  |
|                  | {IF ANS_MACRO                             | PRT3}{Set "Print-F   | Range";RN_TABLE    | E_RANGE}{Set "Pr   | int-Orientation";"P   |  |  |
|                  | {SET "Print-Cente                         | red";"Horizontal"}   |                    |                    |                       |  |  |
|                  | {SET "Print-Foote                         | r-Center-Text";"^"}  |                    |                    |                       |  |  |
|                  | {SET "Print-Size";                        | "Fit-Columns"}       |                    |                    |                       |  |  |
|                  | {SET "Print-Margin                        | n-Top";".5"}         |                    |                    |                       |  |  |
|                  | {SET "Print-Margin                        | n-Left";".5"}{SET "F | Print-Margin-Right | ';".5"}            |                       |  |  |
|                  | {SET "Print-Margin                        | n-Bottom";".25"}     |                    |                    |                       |  |  |
|                  | {Print?}                                  |                      |                    |                    |                       |  |  |
|                  | {QUIT}                                    |                      |                    |                    |                       |  |  |
|                  |                                           |                      |                    |                    |                       |  |  |
|                  | DIALOG                                    |                      |                    | 62                 | 150                   |  |  |
|                  | -2134370400                               |                      |                    | 02                 | 152                   |  |  |
|                  |                                           |                      |                    |                    |                       |  |  |
|                  |                                           |                      |                    |                    |                       |  |  |
|                  |                                           |                      |                    |                    |                       |  |  |
|                  |                                           |                      |                    |                    |                       |  |  |
|                  | 102                                       | 22                   | 40                 | 14                 | 2                     |  |  |
|                  | END DIALOG                                |                      |                    |                    |                       |  |  |

END OF MACROS

# 

Information Print

| Num User Scenarios    | 0      |
|-----------------------|--------|
|                       | ()     |
| Current_Scenario      | #NAME? |
| Established_Forecast  |        |
| Established_Actual    |        |
| New_Forecast          |        |
| New_Actual            |        |
| Prospective_Expected  |        |
| Prospective_Potential |        |

#### Information Print

| ANS_INFOPRT   | C:L89C:L89   |
|---------------|--------------|
| ANS_KEEPDATA  | C:L184C:L184 |
| ANS_MACROPRT1 | C:L370C:L370 |
| ANS_MACROPRT2 | C:L371C:L371 |
| ANS_MACROPRT3 | C:L372C:L372 |
| ANS_SWAPDATA  | C:L315C:L315 |
| ANS_UPDDATA   | C:L197C:L197 |
| BACKGRND      | C:B38C:B38   |
| BCK_COL       | C:B46C:B46   |
| BCK_LOOP      | C:B41C:B41   |
| CLEAN_LIST    | C:B151C:B151 |
| CLEAN_LOOP    | C:B152C:B152 |
| CURR_SCEN     | C:B110C:B110 |
| DATA_01       | B:C4B:C4     |
| DATA_02       | B:H4B:H4     |
| DATA_03       | B:B7B:B17    |
| DATA_04       | B:E7B:F17    |
| DATA_05       | B:B20B:B25   |
| DATA_06       | B:E20B:F25   |
| DATA_07       | B:B28B:B33   |
| DATA_08       | B:F28B:H33   |
| DEL_SCENARIO  | C:B240C:B240 |
| DLG_INFOPRT   | C:B86C:B86   |
| DLG_KEEPDATA  | C:B181C:B181 |
| DLG_KHELP     | C:B203C:B203 |
| DLG_MACPRINT  | C:B367C:B367 |
| DLG_PERSONAL  | C:B380C:B380 |
| DLG_SAMPLE1   | C:B112C:B112 |
| DLG_SAMPLE2   | C:B121C:B121 |
| DLG_SWAPDATA  | C:B312C:B312 |
| DLG_UPDDATA   | C:B194C:B194 |
| DLG_UPDSC     | C:B322C:B322 |
| DLG_UPDUN     | C:B331C:B331 |
| D_VERSIONS    | C:B249C:B249 |

| FRM_UPDSC      | C:I325C:I325    |
|----------------|-----------------|
| INFORMATION    | D:A1D:A1        |
| INFO_ABOUT     | D:A329D:A329    |
|                | D:A225D:A225    |
| INFO CURR PRT  | C:B67C:B67      |
| INFO LIST      | C:B77C:C82      |
|                |                 |
|                |                 |
|                | C:R40 C:R40     |
|                | C.D49C.D49      |
|                | D.A110D.A110    |
|                | D.A174D.A174    |
|                | C:B84C:B84      |
|                | D:B331D:H343    |
|                | D:B231D:H242    |
| INF_NOTE_RANGE | D:B283D:H293    |
| INF_OVER_RANGE | D:B62D:H78      |
| INF_STEP_RANGE | D:B120D:H135    |
| INF_TIPS_RANGE | D:B176D:H187    |
| KEEPDATA       | C:B130C:B130    |
| K_EXISTS       | C:B170C:B170    |
| K_HELP         | C:B164C:B164    |
| K_LIMIT        | C:B167C:B167    |
| K UPDATE       | C:B143C:B143    |
| K VERSIONS     | C:B172C:B172    |
| LIST ADDR      | C:B237C:B237    |
|                | C:B236C:B236    |
| MACROS         | C:A1C:A1        |
| MACROS RANGE   | C:A3 C:L397     |
| MACRO HIDE     | C·B344 C·B344   |
| MACRO PRINT    | C·B353 C·B353   |
| MACRO SHOW     | C·B341 C·B341   |
| NOTES FIELDS   | C:A435 C:B442   |
| NOTES FIELDS   | C:A433 C:A433   |
| NOTES SHOW     | C·B348 C·B348   |
|                | C:B310 C:B310   |
|                | C.D310C.D310    |
|                | C.B370C.B370    |
| DES            | C.D109C.D109    |
|                | C.D230C.D230    |
|                |                 |
| RES_REEFDATA   | C.L 102C.L 102  |
|                | C.L300C.L300    |
|                | C.L113C.L113    |
|                | C.L 122C.L 122  |
|                | 0.1.405 0.1.405 |
| RES_UPDDATA    | C:L195C:L195    |
| RES_UPDSC      | C:L323C:L323    |
| RES_UPDUN      | C:L332C:L332    |
|                | C:B1/9C:B1/9    |
| RNG_NUM        | C:B178C:B178    |
| RN_TABLE       | C:A480C:A480    |
| RN_TABLE_RANGE | C:A481C:B572    |
| SAMPDATA       | C:B96C:B96      |
| SAMP_RESTORE   | C:B105C:B105    |
| SCENARIO_LIST  | C:B254C:B287    |
| SHEET_RANGE    | B:B2B:H37       |
| SHT_PRINT      | C:B30C:B30      |
| SWAPDATA       | C:B211C:B211    |
| TABLE_CONTENTS | A:A1A:A1        |

| TERRITORY   | B:A1B:A1     |
|-------------|--------------|
| UPDATE      | C:B289C:B289 |
| UPDATE_LIST | C:B255C:B287 |
| UPDATE_LOOP | C:B304C:B304 |
| UPDATE_POST | C:B303C:B303 |
| UPDATE_TEST | C:B298C:B298 |
| UPDUN       | C:B224C:B224 |
| UPPER_LEFT  | C:B75C:B75   |
| UP_EXISTING | C:B157C:B157 |
| UP_UNNAMED  | C:B229C:B229 |
| ZM_ALL      | C:B25C:B25   |
| ZM_NRML     | C:B24C:B24   |
| ZM_RESTORE  | C:B27C:B27   |
| ZM_SCRN     | C:B14C:B14   |
| ZM_TABLE    | C:B16C:D19   |
| ZOOM_RTN    | C:B22C:B22   |
| ZOOM_TEST   | C:B9C:B9     |
| \0          | C:B4C:B4     |

# me Notes Fields

solution and sets accordingly

Ν

| • |  |  |
|---|--|--|
| N |  |  |
|   |  |  |

lay entire page

ormal

N

et page

nt yellow background

Ν

n the Information sheet

| 42         |          |                 | "Select Informati | on to Print" | 1 |
|------------|----------|-----------------|-------------------|--------------|---|
|            |          |                 |                   |              |   |
| 1342242800 | "button" | "Current topic" | 0                 |              | 1 |
| 1342242800 | "button" | "All topics"    | 0                 |              | C |
| 1342373900 | "button" | "ОК"            | 0                 |              |   |
| 1342373900 | "button" | "Cancel"        | 0                 |              |   |
|            |          |                 |                   |              |   |

data, preserving existing entries

N

| 58         |          |                    | "Sample Data" | 1 |
|------------|----------|--------------------|---------------|---|
|            |          |                    |               |   |
| 1342177300 | "static" | "You can use a s   | 0             |   |
| 1342373900 | "button" | "ОК"               | 0             |   |
| 1342373900 | "button" | "Cancel"           | 0             |   |
| 1342177300 | "static" | "currently in this | 0             |   |
|            |          |                    |               |   |

| 42         |          |                   | "Sample Data" | 1 |
|------------|----------|-------------------|---------------|---|
|            |          |                   |               |   |
| 1342177300 | "static" | "Restore the data | 0             |   |
| 1342373900 | "button" | "ОК"              | 0             |   |
| 1342373900 | "button" | "Cancel"          | 0             |   |
|            |          |                   |               |   |

in a scenario

N

scenario name. Press OK to return to the Keep Data dialog box."}{Branch KEEPDATA} ISTS} }

WAPDATA)))))}{Let ANS\_SWAPDATA;ANS\_SWAPDATA+1}{Branch CLEAN\_LOOP} <}

.)))}

·)))}

IG\_NAME;@Lower(@Trim(@Index(UPDATE\_LIST;0;ANS\_UPDDATA)))}

ios is in use. You must delete a scenario before creating a new one."}

ner scenario name."}{Branch KEEPDATA}

n(ANS\_KEEPDATA))}

| 82         |          |                  | "Keep Data" | 0 |
|------------|----------|------------------|-------------|---|
|            |          |                  |             |   |
| 1350762600 | "edit"   |                  | 0           |   |
| 1342373900 | "button" | "ОК"             | 0           |   |
| 1342373900 | "button" | "Cancel"         | 0           |   |
| 1342373900 | "button" | "Update"         | 0           |   |
| 1342373900 | "button" | "Help"           | 0           |   |
| 1342177300 | "static" | "You can create  | 0           |   |
| 1342177300 | "static" | "This SmartMast  | 0           |   |
| 1342177300 | "static" | "Enter a name fo | 0           |   |
|            |          |                  |             |   |

| 88 | <br> | "Update" | 0 |
|----|------|----------|---|

| 1352728600 | "listbox" |                   | C | UPDATE_LIST |  |
|------------|-----------|-------------------|---|-------------|--|
| 1342177300 | "static"  | "Select the scena | C |             |  |
| 1342373900 | "button"  | "ОК"              | C |             |  |
| 1342373900 | "button"  | "Cancel"          | C |             |  |
|            |           |                   |   |             |  |

| 50         |          |                  | "Keep Data Help | • | 1 |
|------------|----------|------------------|-----------------|---|---|
|            |          |                  |                 |   |   |
| 1342373900 | "button" | "ОК"             | 0               |   |   |
| 1342177300 | "static" | For more informa | 0               |   |   |
|            |          |                  |                 |   |   |

Ν

enario selected by the user

is scenario is used to clear data from the SmartMaster and create a blank, unnamed scenario."}{Branch SWAPDATA} "Stop";RES}{If 1-RES}{Quit}

DDR}{Quit}

ATA)))}

insert as many rows as you like.

| - |            |           |                   |             |               |   |
|---|------------|-----------|-------------------|-------------|---------------|---|
|   |            |           |                   |             |               |   |
|   | 88         |           |                   | "Swap Data" |               | 0 |
| l |            |           |                   |             |               |   |
| [ | 1352728600 | "listbox" |                   | 0           | SCENARIO_LIST |   |
|   | 1342177300 | "static"  | "Select the scena | 0           |               |   |
|   | 1342373900 | "button"  | "ОК"              | 0           |               |   |
|   | 1342373900 | "button"  | "Cancel"          | 0           |               |   |
| ĺ | 1342373900 | "button"  | "Delete"          | 0           |               |   |
| ſ |            |           |                   |             |               |   |

| 58         |          |                  | "Update Scenario | <b>o</b> " | 0 |
|------------|----------|------------------|------------------|------------|---|
|            |          |                  |                  |            |   |
| 1342177300 | "static" | The scenario nar | 0                |            |   |
| 1342373900 | "button" | "Yes"            | 0                |            |   |
| 1342373900 | "button" | "No"             | 0                |            |   |
| 1342373900 | "button" | "Cancel"         | 0                |            |   |
|            |          |                  |                  |            |   |

| 58         |          |                  | "Update Scenario | <b>o</b> " | 1 |
|------------|----------|------------------|------------------|------------|---|
|            |          |                  |                  |            |   |
| 1342177300 | "static" | "The current sce | 0                |            |   |
| 1342373900 | "button" | "Yes"            | 0                |            |   |
| 1342373900 | "button" | "No"             | 0                |            |   |
| 1342373900 | "button" | "Cancel"         | 0                |            |   |
|            |          |                  |                  |            |   |

Macros sheet

N

lotes/FX fields

N

N the macro sheet

idscape"}

it"} ortrait"}

| 42         |          |                | "Select Informati | on to Print" | 1 |
|------------|----------|----------------|-------------------|--------------|---|
|            |          |                |                   |              |   |
| 1342242800 | "button" | "Macros"       | 0                 |              | 0 |
| 1342242800 | "button" | "Notes Fields" | 0                 |              | 0 |
| 1342242800 | "button" | "Range Name Ta | 0                 |              | 1 |
| 1342373900 | "button" | "ОК"           | 0                 |              |   |
| 1342373900 | "button" | "Cancel"       | 0                 |              |   |
|            |          |                |                   |              |   |

Return to Macros Return to Macros RES\_SWAPDATA

ANS\_SWAPDATA

# Information

Index

ick a button <u>to go to a subject.</u>

|   | Subject           | Description                                                               |
|---|-------------------|---------------------------------------------------------------------------|
| > | Overview          | General information about this SmartMaster.                               |
| > | Steps             | Procedures to use this SmartMaster.                                       |
| > | Tips              | Helpful hints for using this SmartMaster.                                 |
| > | Conventions       | Details on conventions used in this SmartMaster.                          |
| > | Notes/FX Enabling | Description of Notes/FX and available fields.                             |
| > | Macros            | Individual macro commands and their descriptions use in this SmartMaster. |
| > | About             | Information about the developer of this SmartMaster.                      |

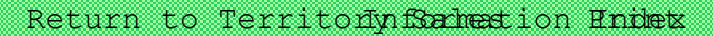

# tory Sales Plan SmartMaster

The Territory Sales Plan SmartMaster projects a bottom-up forecast or plan. Territory manager template to communicate local sales plans to corporate headquarters. It is designed to be user beginning of a sales year.

The SmartMaster is broken down so that the user can enter forecasted sales for three categorie

Established customers

New customers A customer that has made their first purchase in the past year.

Prospective customers A customer that has not yet purchased from your company.

#### Return to Territory Information Print Sales Index

#### ritory Sales Plan SmartMaster

- 1. Enter the forecasted and actual sales information for established and new customers.
- 2. Under prospective customers, enter the following:

Close Quarter The quarter in which you expect the account to be closed.

Probability The expected probability of closing the account.

Annual Potential The annual potential sales.

#### Return to Territorynformation Print Sales Index

# Tips

The expected value of prospective customers is calculated by multiplying the annual potential probability of closing the account by the remaining number of quarters in the year, so choose values carefully.

For example, if the annual potential sales to ABC Company are \$20,000 with a 70% probabili in the second quarter, the expected value of ABC is \$10,500. The associated formula is deta

@IF(20000,@ROUND(+20000\*.70\*((5-2)/4),0),"") = 10500

Return to TerritorynSormation Pndex

#### Conventions

Cell Types Shaded cells are data entry areas. Outlined cells contain formulas that are automatically

Printing All forms print in portrait orientation.

Dates Enter the date as MM/DD/YY.

### Return to TerritoryInStokemation Print Index

# artMaster with Notes/FX

Notes/FX lets you exchange data between applications by embedding the data as an object in In 1-2-3, the range called "Notes Fields" can be made available to Notes for exchanging data b and the spreadsheet.

This SmartMaster contains fields that can be used for Notes/FX applications. To see the range

"Notes Fields," click on the Notes Fields button. For more information about using Notes/FX, se documentation.

Return to Territoryn Soheation Endex

# his SmartMaster

This SmartMaster was developed by KMT Software, Inc. KMT Software is the developer c add-on products that are marketed under the Lotus name through Lotus Selects. KMT Software closely with Lotus to develop the Lotus SmartMaster Collection for 1-2-3 Release 5, a collection of dozens of additional SmartMaster templates. The Lotus SmartMaster Collection fo 1-2-3 Release 5 includes SmartMaster templates to help you manage your business as well as personal planning and finances.

To order or learn more about the Lotus SmartMaster Collection for 1-2-3 Release 5, in the U.S. call Lotus Selects at 1-800-635-6887. In Canada, call 1-800-GO-LOTUS.

# ritory

≥d

s can use this d at the

es of customers:

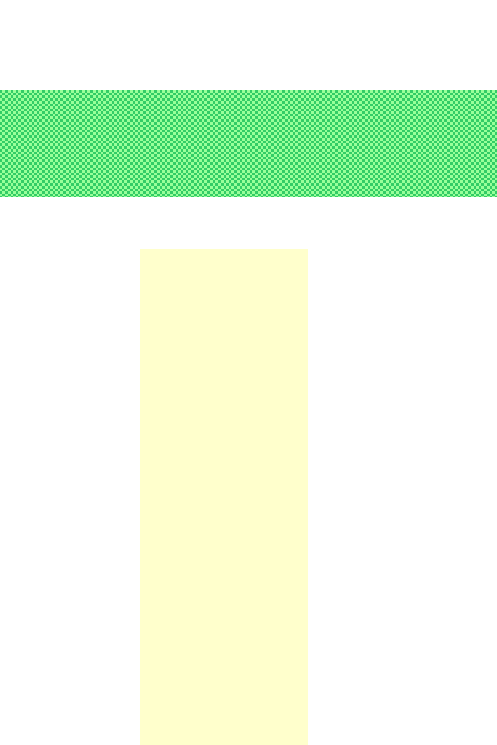

by the these

ty of closing iled below:

computed.

#### Notes Fields

a Notes form. etween Notes

named

e the Notes

of several oftware has

r your

please

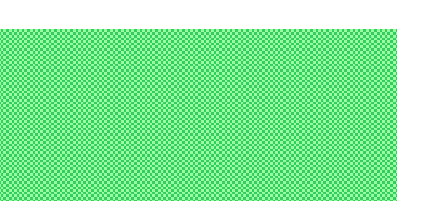

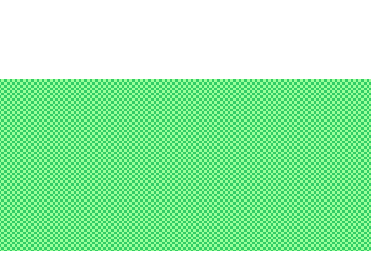